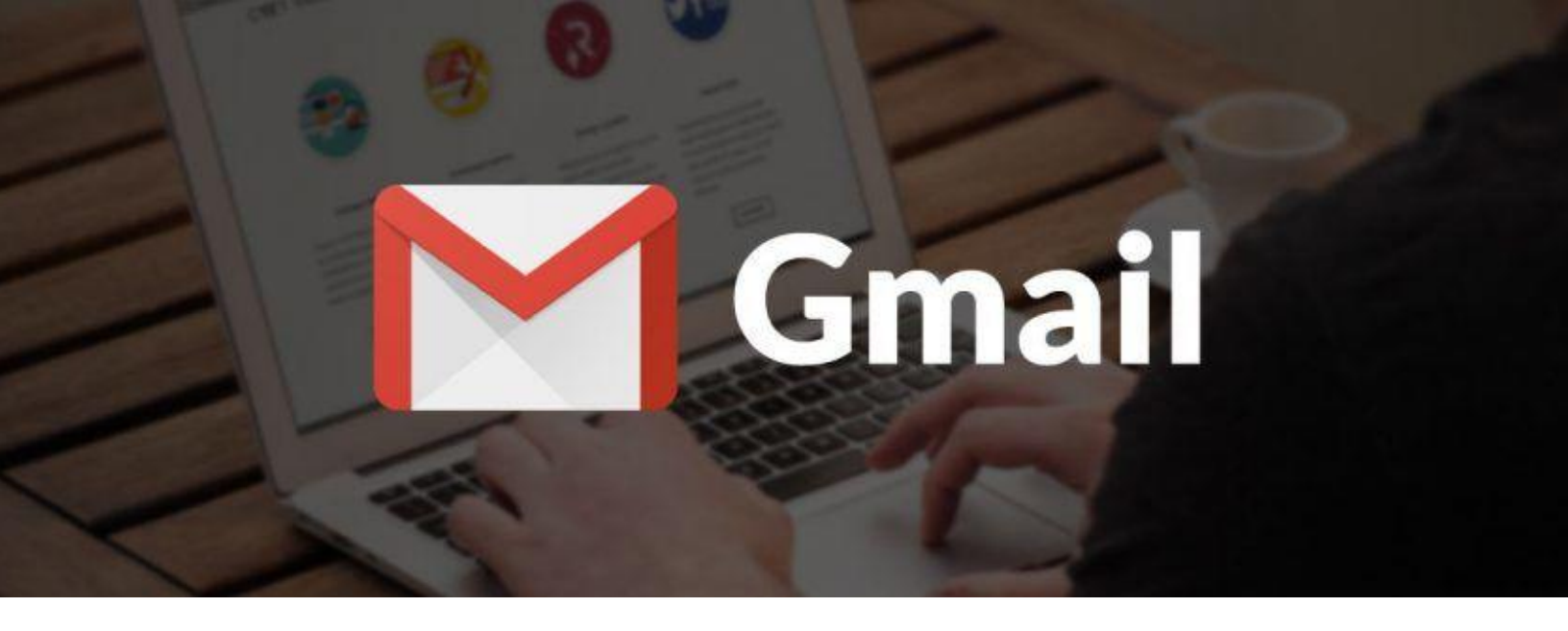

# MANUAL PARA ACTIVAR CORREO ELECTRÓNICO DE ESTUDIANTES ICA

**MARZO 2021** 

www.liceoica.cl

# **NOTAS IMPORTANTE ANTES DE INICIAR**

- 1. Se asigna un correo electrónico para cada estudiante bajo el dominio @liceoica.cl Su uso es personal y de los apoderados. En él, podrán acceder y ser integrados a las actividades virtuales que está desarrollando el Instituto Comercial para mejorar el aprendizaje.
- 2. En caso de acceder al correo mediante un computador, se recomienda su uso en el navegador Google Chrome. Esta herramienta, permite que GMAIL y todas las aplicaciones de Google funcionen de una forma más fluida y compatible.
- 3. En caso de acceder al correo mediante un dispositivo móvil, se recomienda descargar la aplicación correspondiente.

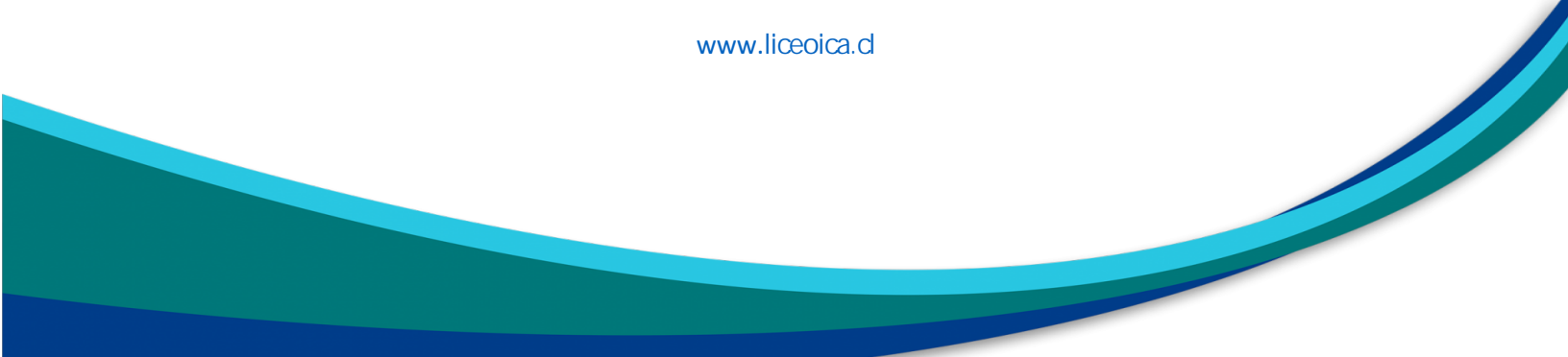

# Activación del correo electrónico proporcionado por el Instituto Comercial de Arica (@liceoica.cl)

#### 1. PASO 1: Ingresar a la página de Gmail <u>mail.google.com</u>.

Al ingresar a la página oficial de Gmail, encontrarás la siguiente información, en que te solicitan que ingreses el correo electrónico que te entregó el Instituto.

| G                                                    | boogle                                           |
|------------------------------------------------------|--------------------------------------------------|
| Inici                                                | ar sesión                                        |
| Ir                                                   | a Gmail                                          |
| <ul> <li>Correo electrónico o teléfor</li> </ul>     | 10                                               |
| Has olvidado tu correo                               | electrónico?                                     |
| No es tu ordenador? Usa<br>esión de forma privada. I | el modo invitados para inicia<br>Más información |
| Crear cuenta                                         | Siguient                                         |

www.liceoica.d

#### 2. PASO 2: Ingresar el correo electrónico asignado por el colegio

Las direcciones de correos electrónicos de los estudiantes ICA, están compuestas de la siguiente forma: *nombre.apellido@liceoica.cl*.

Ejemplo: pedro.diaz@liceoica.cl

\*En caso de que exista más de un estudiante con el mismo nombre y apellido, en el correo electrónico se agregará la primera letra del apellido materno, después del primer apellido.

Ejemplo: pedro.diazm@liceoica.cl

| Google                                                  |
|---------------------------------------------------------|
| Iniciar sesión                                          |
| Ir a Gmail                                              |
|                                                         |
|                                                         |
| pedro.diaz@liceoica.cl                                  |
| ¿Has olvidado tu correo electrónico?                    |
|                                                         |
| ¿No es tu ordenador? Usa el modo invitados para iniciar |
| sesión de forma privada. Más información                |
|                                                         |
| Crear cuenta Siguiente                                  |
|                                                         |
|                                                         |
|                                                         |

www.liceoica.cl

## 3. PASO 3: Ingresar la contraseña

Una vez ingresado el correo electrónico del estudiante, la aplicación le solicitará la contraseña. La contraseña para todos los correos por defecto es : comercial2930

Ejemplo: comercial2930

| Google                       |           |
|------------------------------|-----------|
| Estudiante Prueb             | а         |
| pedro.diaz@liceoica.cl       | ~         |
| Introduce tu contraseña      |           |
| <mark>comercial2930</mark>   | 0         |
| ¿Has olvidado tu contraseña? | Siguiente |
|                              |           |
|                              |           |
|                              |           |
|                              |           |

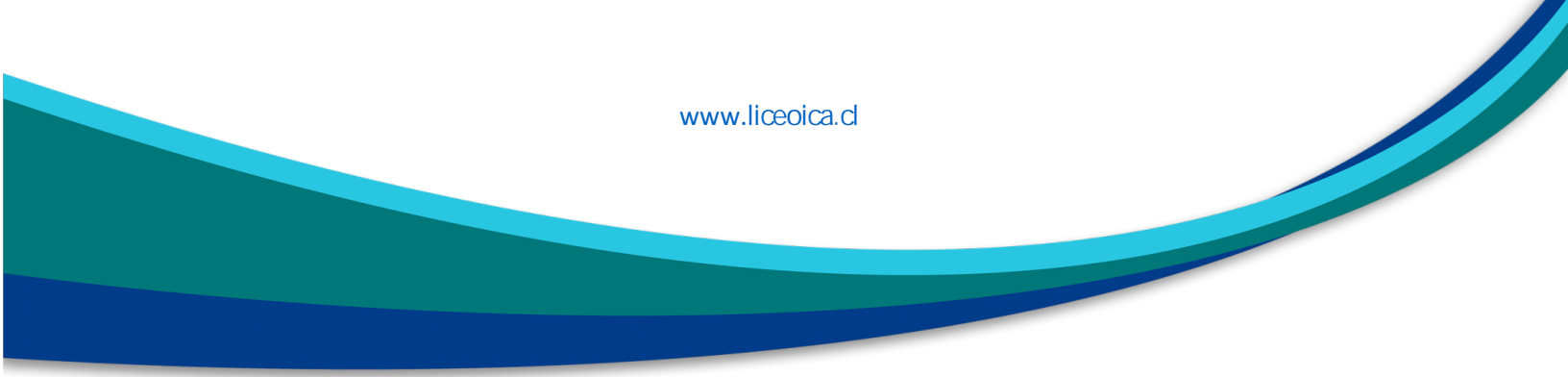

## 4. PASO 4: Aceptar términos y condiciones

Llegaremos a una página de bienvenida de Google, en que cada usuario deberá aceptar los términos y condiciones de Gmail.

| Google                                                                                                    |
|----------------------------------------------------------------------------------------------------|
| Te damos la bienvenida a tu nueva cuenta                                                                                                    |
| Te damos la bienvenida a tu nueva cuenta: estudianteprueba2@estudianteseg.cl. Esta cuenta es<br>compatible con muchos servicios de Google, pero el administrador de estudianteseg.cl decide a qué<br>servicios puedes acceder con ella. Para obtener consejos sobre cómo utilizar tu nueva cuenta, consulta<br>el Centro de Ayuda de Google.                                                                                                    |
| Al usar los servicios de Google, el administrador de tu dominio podrá acceder a tu información de la<br>cuenta estudianteprueba2@estudianteseg.cl, como los datos que almacenes con esta cuenta en los<br>servicios de Google. Puedes obtener más información aquí o consultando la política de privacidad de tu<br>organización, si la tiene. Puedes elegir una cuenta distinta para usar a titulo personal cualquiera de los<br>servicios de Google, incluido el correo electrónico. Si tienes varias cuentas de Google, puedes<br>administrar qué cuenta usas con los servicios de Google y cambiar de cuenta siempre que quieras. Tu<br>nombre de usuario y tu foto de perfil pueden ayudarte a comprobar si estás usando la cuenta deseada<br>en cada momento. |
| Si tu organización te proporciona acceso al conjunto principal de servicios de G Suite, el uso de dichos<br>servicios se rige por el acuerdo de G Suite de tu organización. Cualquier otro servicio de Google que<br>habilite tu administrador (Servicios Adicionales) está regulado por los Términos del Servicio de Google y<br>la Política de Privacidad de Google. Algunos Servicios Adicionales también pueden tener condiciones<br>específicas del servicio. Al usar cualquiera de los servicios a los que te permita acceder tu<br>administrador, aceptas las condiciones específicas del servicio.                                                                                                    |
| A continuación, haz clic en Aceptar para indicar que comprendes esta descripción del funcionamiento<br>de tu cuenta estudianteprueba2@estudianteseg.cl y que aceptas los Términos del Servicio de Google y<br>la Política de Privacidad de Google.                                                                                                    |
| Aceptar                                                                                                    |

www.liceoica.d

#### 5. PASO 5: PRIMERA VISTA

Una vez aceptados los términos y condiciones, ingresaremos por primera vez a nuestra cuenta de correo electrónico, y por ser la primera vez tenemos que seleccionar el modo de visualización (predeterminada, cómoda o compacta).

|    |         |  |  |       |         |       |      |       |       |     |  | - 1 |
|----|---------|--|--|-------|---------|-------|------|-------|-------|-----|--|-----|
|    |         |  |  |       |         |       |      |       |       |     |  |     |
|    |         |  |  |       |         |       |      |       |       |     |  |     |
|    |         |  |  |       |         |       |      |       |       |     |  |     |
|    |         |  |  |       |         |       |      |       |       |     |  |     |
|    |         |  |  |       |         |       |      |       |       |     |  |     |
|    |         |  |  |       |         |       |      |       |       |     |  |     |
| 5C |         |  |  |       |         |       |      |       |       |     |  |     |
| s  |         |  |  |       |         | Elige | euna | vista |       |     |  |     |
|    |         |  |  | Prede | etermin | ada   | Cóm  | oda   | Compa | cta |  |     |
|    | Aceptar |  |  |       |         |       |      |       |       |     |  |     |

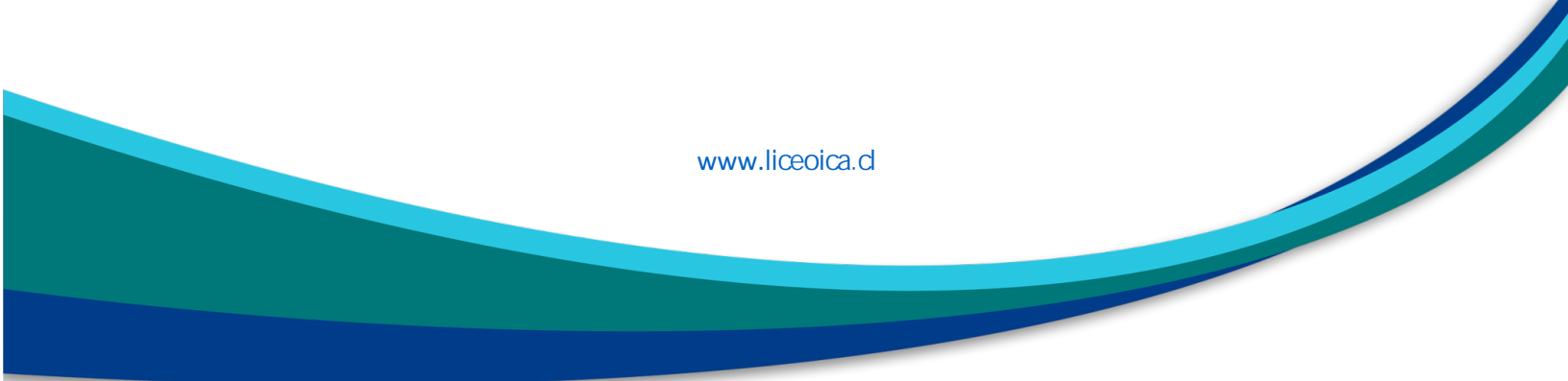

### 6. BANDEJA DE CORREO ELECTRÓNICO

Ya con el modo de vista seleccionado, nos aparecerá nuestra bandeja de entrada.

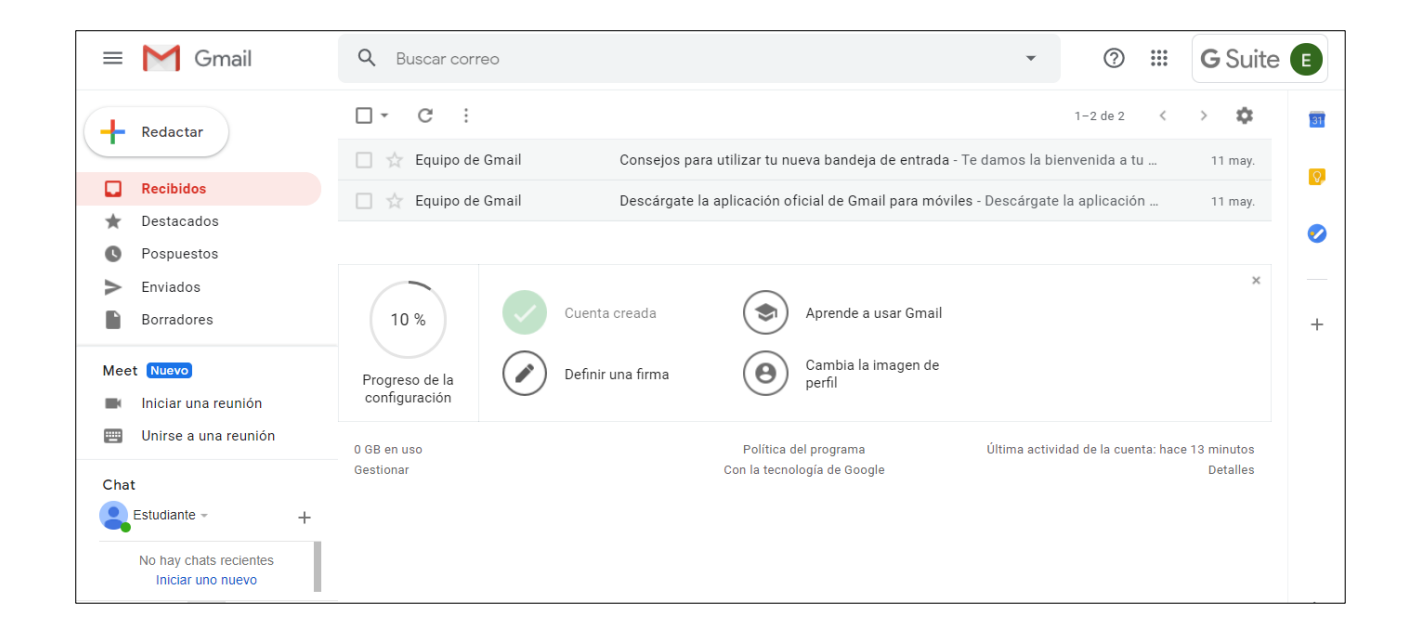

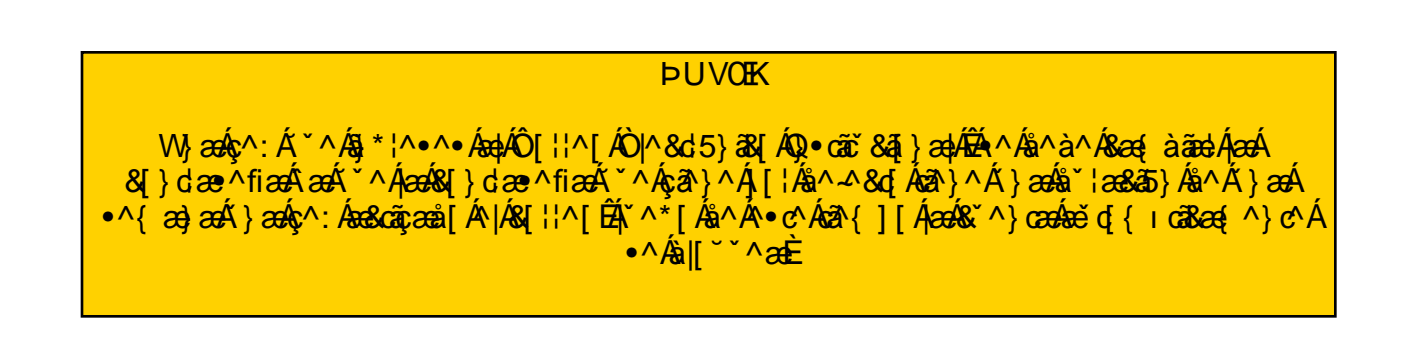

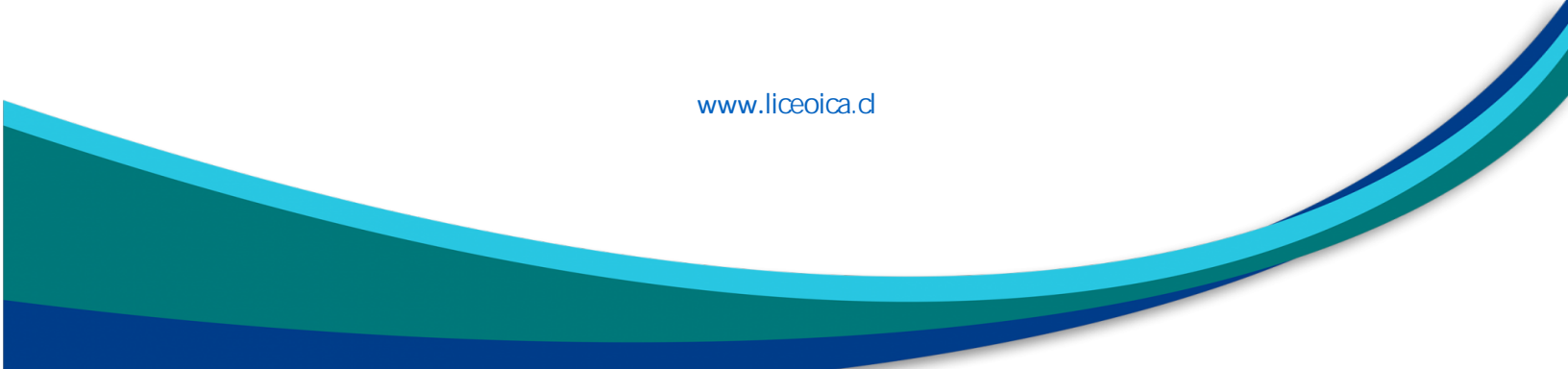